# МІНІСТЕРСТВО ОСВІТИ І НАУКИ УКРАЇНИ Тернопільський національний технічний університет імені Івана Пулюя

Кафедра автоматизації технологічних процесів та виробництв

Методичні вказівки до лабораторної роботи №11 «Ввід/вивід даних через порти мікроконтролера на програмному симуляторі AVR Simulator IDE» з курсу «Мікропроцесорні та програмні засоби автоматизації»

Тернопіль 2020

Методичні вказівки до лабораторної роботи №11 «Ввід/вивід даних через порти мікроконтролера на програмному симуляторі AVR Simulator IDE» з курсу «Мікропроцесорні та програмні засоби автоматизації».

Методичні вказівки розглянуті і схвалені кафедрою «Автоматизація технологічних процесів та виробництв», протокол № 8 від 18.02.2020 р.

Відповідальні за випуск

доцент, к.т.н. Медвідь В.Р., асистент Пісьціо В.П.

#### Лабораторна робота №11

Ввід/вивід даних через порти мікроконтролера на програмному симуляторі AVR Simulator IDE

# 1. Послідовність роботи з програмним симулятором AVR Simulator IDE

Основне вікно програми AVR Simulator IDE має вигляд, показаний на (рис. 1).

| File     Simulation     Rate     Tools     Options     Help     1       Program Location     Microcontroller     ATmega32     Clock Frequency     4.0       Last Instruction     Next Instruction     Next Instruction       Program Counter     Simulation Statistics       PC     000000     Instructions:     0 | ) MHz  | Real Tir       | 2<br>me Dura | ation    |
|----------------------------------------------------------------------------------------------------|--------|----------------|--------------|----------|
| Program Location<br>Microcontroller ATmega32 Clock Frequency 4.0<br>Last Instruction<br>Program Counter<br>PC 000000<br>Instructions: 0<br>Clock Frequency 4.0<br>Next Instruction                                                                                                    | ) MHz  | Real Tir       | 2<br>ne Dura | ation    |
| Program Location     ATmega32     Clock Frequency     4.0       Last Instruction     Next Instruction       Program Counter     Simulation Statistics       PC     000000       Instructions:     0       Older Dependence of the program Counter     0                                                            | ) MHz  | Real Tir       | me Dura      | ation    |
| Microcontroller     ATmega32     Clock Frequency     4.0       Last Instruction     Next Instruction       Program Counter     Simulation Statistics       PC     000000       Instructions:     0                                                                                                    | ) MHz  | Real Tir       | me Dura      | ation    |
| Last Instruction     Next Instruction       Program Counter     Simulation Statistics       PC     000000       Instructions:     0                                                                                                    |        | Real Tir       | me Dura      | ation    |
| Program Counter Simulation Statistics PC 000000 Instructions: 0 Clark Only 1                                                                                                    |        | Real Tir       | ne Dura      | ation    |
| Program Counter Simulation Statistics           PC         0000000         Instructions:         0                                                                                                    |        | Real Tir       | me Dura      | ation    |
| Program Counter Simulation Statistics           PC         000000         Instructions:         0           Olaph Survey         0         0         0         0                                                                                                    |        | Real Tir<br>0. | me Dura      | ation    |
| PC 000000 Instructions: 0                                                                                                    |        | Real Tir<br>0. | me Dura      | ation    |
| Charles Charles 0                                                                                                    |        | 0.             |              |          |
| LIOCK LUCIES'                                                                                                    |        | U.             | UUus         |          |
|                                                                                                    |        |                |              |          |
| General Purpose Working and I/O Registers                                                                                                    | Data S | SRAM           |              |          |
| Hex Binary Value                                                                                                    | Hex    |                | Hex          | 5)       |
| Address and Name Value 76543210 Addr.                                                                                                    | Value  | Addr.          | Value        | $\smile$ |
| \$000 R0 00 55555 \$060                                                                                                    | 00     | \$070          | 00           |          |
| \$001 R1 00 \$061                                                                                                    | 00     | \$071          | 00           |          |
| \$002 R2 00 \$062                                                                                                    | 00     | \$072          | 00           |          |
| \$003 R3 00 \$063                                                                                                    | 00     | \$073          | 00           |          |
| \$004 R4 00 \$064                                                                                                    | 00     | \$074          | 00           |          |
| \$005 R5 00 \$065                                                                                                    | 00     | \$075          | 00           |          |
| \$006 R6 00 \$066                                                                                                    | 00     | \$076          | 00           |          |
| \$007 R7 00 \$067                                                                                                    | 00     | \$077          | 00           |          |
| \$UU8 R8 UU \$068                                                                                                    | 00     | \$078          | 00           |          |
| \$009 R9 00 \$069                                                                                                    | 00     | \$079          | 00           |          |
| \$00A RTU UU \$06A                                                                                                    | 00     | \$U/A          | 00           |          |
| \$000 R12 00 \$000 \$000                                                                                                    | 00     | \$07B          | 00           |          |
| \$000 R12 00 \$000                                                                                                    | 00     | \$070          | 00           |          |
| \$00E B14 00 \$00E                                                                                                    | 00     | \$07E          | 00           |          |
| \$00F B15 00 500 \$00F                                                                                                    | 00     | \$07F          | 00           | -        |

Рис. 1. Основне вікно програми AVR Simulator IDE

У верхній частині знаходяться меню, через які можна отримати доступ до основних і додаткових модулів програми (поз. 1)( рис. 1).

В рядку Program Location вказано шлях до обраної програми і її ім'я (поз. 2).

В рядку Microcontrollers, відображається тип обраного мікроконтролера (поз. 3).

У нижній частині вікна є дві панелі (поз.4 і поз.5), де відображається стан внутрішніх регістрів мікроконтролерів AVR (регістрів загального користування та регістрів вводу/виводу), та SRAM внутрішніх даних відповідно.

Також у основному вікні відображені лічильник програм, мнемоніка останньої виконуваної інструкції, мнемоніка наступної інструкції, що буде виконуватися, цикли та інструкції лічильника і тривалість імітації в режимі реального часу.

### 2. Послідовність роботи з програмним симулятором наступна:

- запуск програми AVR Simulator IDE;
- вибір типу мікроконтролера, для якого написана програма;

• вибір частоти кварцового генератора (впливає тільки на відображувані програмою дані про час виконання програми або команди, але не на швидкість роботи програми, що налагоджуються в AVR Simulator IDE);

• завантаження програми у вигляді НЕХ-файлу або запуск вбудованого компілятора мови асемблера і написання в ньому потрібної програми;

- вибір потрібних модулів віртуальних пристроїв;
- вибір швидкості і режиму роботи програми симулятора;
- запуск процесу симуляції роботи програми на обраному МК.

Якщо потрібно скористатися для роботи з симулятором власною програмою або внести зміни у вже розроблену, необхідно створити або завантажити для цього файл асемблера, з якого після компіляції буде створений необхідний для роботи з симулятором hex-файл.

| S AVR Simulator 1   | IDE - Registered Co    | ny.                            |                          | 1.1     |         |      | X S Assembler - demo asm                      |
|---------------------|------------------------|--------------------------------|--------------------------|---------|---------|------|-----------------------------------------------|
| File Simulation Rai | te Tools Options       | Help                           |                          |         |         |      | File Edit Trais Options                       |
|                     |                        |                                |                          |         |         |      |                                               |
| Program Location    |                        |                                |                          |         |         |      | 0001 ; Compiled with: AVR Simulator IDE v1.40 |
| Microcontroller     | ATmega32 (             | Clock Frequency                | 4.0 MHz                  |         |         |      | 0002 ; Microcontroller model: Almega32        |
| Last Instruction    |                        | Next Inst                      | ruction                  |         |         |      | 0004 ;                                        |
|                     |                        |                                |                          |         |         |      | 0005; The address of 'addr' (word) (globa     |
|                     |                        |                                |                          |         |         |      | 0006 .EQU addr = 0xD                          |
| Program Counter     |                        | Simulation Stat                | istics                   |         |         |      | 0007 ; The address of 'data' (byte) (globa    |
| PC 000000           |                        | Instructions:                  | 0                        | Real Ti | me Dura | tion | 0008 .EQU data = 0x1E                         |
|                     |                        | Clock Cycles:                  | 0                        | 0       | .00 µs  |      | 0009; Ine address of 'sda' (pit) (global)     |
| General Purpose W   | orking and I/O Begiste | ere                            | Internal Data            | SBAM    |         |      | 0011 ; Begin                                  |
| donoidi i diposo ii | Hey Binaru)            | Value                          | Hev                      | 011-411 | Hev     |      | 0012 .ORG 0x000000                            |
| Address and Name    | value 7654             | 3210                           | Addr. Value              | e Addr. | Value   |      | 0013 CLR R15                                  |
| \$000 B0            |                        |                                | \$060 00                 | \$070   | 00      |      | 0014 LDI R16, low RAMEND                      |
| \$001 R1            |                        |                                | \$061 00                 | \$071   | 00      | =    | 0015 OUT SPL, R16                             |
| \$002 R2            |                        |                                | \$062 00                 | \$072   | 00      |      | Lin 1 Cel 0 Num et lines E3                   |
| \$003 R3            | 00                     |                                | \$063 00                 | \$073   | 00      |      | Turri, coro ritari or intes. 33               |
| \$004 R4            | 00                     |                                | \$064 00                 | \$074   | 00      |      | 0001                                          |
| \$005 H5            |                        |                                | 00 2304                  | \$075   | 00      |      |                                               |
| \$007 B7            |                        |                                | \$067 00                 | \$070   | 00      |      |                                               |
| \$008 R8            |                        |                                | \$068 00                 | \$078   | 00      |      |                                               |
| \$009 R9            |                        |                                | \$069 00                 | \$079   | 00      |      | -                                             |
| \$00A R10           | 00                     |                                | \$06A 00                 | \$07A   | 00      |      |                                               |
| \$00B R11           | 00                     |                                | \$06B 00                 | \$07B   | 00      |      | Lin I, Col U Num of lines:                    |
| \$000 R12           |                        |                                | \$06L 00                 | \$07C   | 00      |      | Software UART Simulation Interface -          |
| \$00E B14           |                        |                                | \$06E 00                 | \$07D   | 00      |      | Settings                                      |
| \$00F R15           |                        |                                | \$06F 00                 | \$07F   | 00      | •    | RX Line> PORTB, 2 TX Line> PORTB, 1           |
|                     |                        |                                |                          |         |         |      | Baud Rate> 9600 Logic Levels> Standard        |
| e                   | 🕉 Microcontroller V    |                                |                          | - 33    | -       | =×   | LIABT Transmitter Output Clear Hex            |
|                     | T OFF XC               | К/ТО/РВО 1 4                   | 10 PA0/ADC0              |         | OFF     | T    |                                               |
|                     | T OFF                  | T1/PB1 2 3                     | 39 PA1/ADC1              |         | OFF     | Ť    | Ť.                                            |
| -                   | T OFF OCO              | AINU/PB2 3 3<br>/AIN1/PB3 4 3  | 37 PA3/ADC3              |         | OFF     | ÷    | T                                             |
|                     | T OFF                  | \SS/PB4 5 3                    | BE PA4/ADC4              |         | OFF     | Ţ    | T II                                          |
|                     | TOFF                   | MISO/PB6 7 3                   | 34 PA6/ADC6              |         | OFF     | Ť    | T T                                           |
|                     | TOFF                   | SCK/PB7 8 3                    | B3 PA7/ADC7              |         | OFF     | T    | T                                             |
|                     |                        | VCC 10                         | GND                      |         |         |      |                                               |
|                     |                        | GND 11 3<br>XTAL2 12 2         | BU AVEC<br>29 PCZ/TOSC   | 2       | OFF     | T I  | T                                             |
|                     |                        | XTAL1 13 2                     | 28 PC6/TOSC              | 1       | OFF     | Ť    | T TX Line Status:                             |
|                     | TOFF                   | TXD/PD1 15 2                   | 26 PC4/TD0               |         | OFF     | Ŧ    | T UABT Receiver Input                         |
|                     | T OFF                  | INT0/PD2 16 2<br>INT1/PD3 17 2 | 25 PC3/TMS<br>24 PC2/TCK |         | OFF     | Ţ    | Canad Dute (Dars) Canad Dute (Uau) Canad Char |
|                     | T OFF (                | DC1B/PD4 18 2                  | 23 PC1/SDA               |         | OFF     | Ť    | Sena byte (Dec) Sena byte (Hex) Sena Char     |
| -                   |                        | JC1A/PD5 19 2<br>ICP1/PD6 20 2 | 22 PC0/SCL<br>21 PD7/0C2 |         | OFF     | Ŧ    | T RX Line Status:                             |
|                     |                        |                                |                          |         |         |      |                                               |
|                     | Always On Ton          |                                | All Analog               | Info    | L Clos  | 92   | Always Un Top                                 |

Рис. 2 Вікно симулятора з полем компілятора Assembler, апаратними виводами контролера, полем послідовного інтерфейсу

| S AVR Simulator ID                                                     | E - Registered Copy                       |                                                                                                    | Assembler - demo.asm                                                                                                    |
|------------------------------------------------------------------------|-------------------------------------------|----------------------------------------------------------------------------------------------------|----------------------------------------------------------------------------------------------------|
| File Simulation Rate                                                   | Tools Options Help                        |                                                                                                    | File Edit Tools Options                                                                                                    |
| Program Location<br>Microcontroller<br>Last Instruction                | ATmega32 Clock Frequency<br>Next In:      | 4.0 MHz<br>struction                                                                                                    | 0001 ; Compiled with: AVR Simulator IDE v1.40<br>0002 ; Microcontroller model: ATmega32<br>0003 ; Clock frequency: 4.0 MHz<br>0004 ;<br>0005 ; The address of 'addr' (word) (globa<br>0006 .EQU addr = 0XD |
| PC 000000<br>Instructions:<br>Clock Cycles:                            |                                           | 0 Real Time Duration 0 0.00 µs                                                                                                    | 0008 :EQU data = 0x1E<br>0009 : The address of 'sda' (bit) (globa)<br>0010 : The address of 'sda' (bit) (globa)                                                                                            |
| Address and Name                                                       | Hex Binary Value<br>Value 7 6 5 4 3 2 1 0 | Hex Hex<br>Addr. Value Addr. Value                                                                                                    | 0012 .ORG 0x000000<br>0013 CLR R15<br>0014 LDI R16,low RAMEND                                                                                                    |
| \$000 R0<br>\$001 R1<br>\$002 R2<br>\$003 R3<br>\$004 R4<br>\$005 R5   |                                           | \$060         00         \$070         00           \$061         00         \$071         00           \$062         00         \$072         00           \$063         00         \$073         00           \$064         00         \$074         00           \$0655         00         \$075         00                                                    | 0015 OUT SPL, R16                                                                                                    |
| \$005 R5<br>\$007 R7<br>\$008 R8<br>\$009 R9<br>\$004 R10<br>\$008 R11 |                                           | \$006         00         \$076         00           \$067         00         \$077         00           \$068         00         \$078         00           \$068         00         \$079         00           \$064         00         \$079         00           \$068         00         \$079         00           \$068         00         \$077         00 | Lin 1, Col Num of lines: 1                                                                                                    |
| \$00C R12<br>\$00D R13<br>\$00E R14<br>\$00F R15                       |                                           | \$06C 00 \$07C 00<br>\$06D 00 \$07D 00<br>\$06E 00 \$07E 00<br>\$06F 00 \$07F 00 ▼                                                                                                    | Status Ine 1: Receiving Address word - 0x0000000 000           Status Ine 1: Receiving Address word - 0x0000000 000           Status Ine 1: Receiving Address to Sneeved                                   |
|                                                                        | SLCD Module<br>Read Fr<br>(3) = 1         | om EEPROM<br>97                                                                                                    | 0 1 2 3 4 5 6 7 8 9 A B C D E F<br>0000 C8 C7 C6 C5 C4 C3 C2 C1 C0 BF BE BD BC BB AB 99<br>0010 B8 78 68 5 84 83 82 81 80 AF AE AD AC AB AA A9<br>0020 FF FF FF FF FF FF FF FF FF FF FF FF FF              |

Рис. 3 Вигляд симулятора з полем компілятора Assembler, LED- модулем, I2C EEPROM

Для цього:

1. Натиснути Options | Assembler. Відкриється вікно компілятора Assembler – UNTITLED (рис. 2);

2. У вікні Assembler натиснути опцію File. Розкриється закладка, з якої для створення нового файлу потрібно натиснути New, а для завантаження вже створеного – OPEN.

3. Після вибору і завантаження файлу (з розширенням .asm), його текст з'явиться у вікні Assembler .

4. Для компіляції створеного або завантаженого і потім зміненого файлу, натисніть Tools і у вікні, що розкриється – Assemble. В нижній половині вікна Assembler з'явиться лістинг відкомпільованого файлу і, одночасно, при відсутності помилок, буде створений одноіменний hex-файл.

**3**. Завдання на лабораторну роботу: ввід-вивід даних через порти AVR мікроконтролера.

1. Вивчити програмну модель AVR Simulator IDE.

2. Вивчити команди програмування та обміну даними через порти AVR мікроконтролера.

#### Завдання 1 та 2

1. Дослідити роботу програм з Прикладу 1 та Прикладу 2 в режимі роботи стимулятора «Normal" та вміст регістрів контролера, які використовуються при виконанні цієї програми, в покроковому режимі роботи.

2. Записати для вибраних команд асемблера коментар щодо їх призначення (див. Приклад 1).

#### Приклад 1

Виконати програму, що забезпечує ввід даних з чотирьох молодших розрядів порту В, зсув їх на чотири розряди вліво і вивід через чотири старші розряди цього ж порту.

Текст програми має наступний вигляд:

.CSEG ldi R16, 0x00 ldi R17, 0xFF out DDRB, R17 out PORTB, R16 ;порт В на вихід з низьким початковим рівнем

main:

Idi R20, 0x0F;завантаження в регістр числа «00001111»out PORTB, R20;вивід вмісту регістра в порт Вswap R20;обмін тетрадами регістраout PORTB, R20;вивід вмісту регістра в порт Вjmp main;організація циклу виводу в порт Вnop

#### Послідовність роботи з симулятором при виконанні програми

Виконати цю програму на AVR Simulator ID, для чого необхідно:

1. Запустити AVR Simulator IDE;

2. Натиснути Options | Select Microcontroller;

3. Вибрати ATmega32 і натиснути кнопку Select;

4. Натиснути Tools і у вікні, що розкриється, вибрати «Assembler». Відкриється вікно компілятора «Assembler – UNTITLED» (рис. 4, права панель);

5. Набрати текст програми Прикладу 1 у вікні «Assembler»;

6. Натиснути Tools і у вікні, що розкриється – Assemble. В нижній половині вікна Assembler з'явиться лістинг відкомпільованого файлу (рис. 4);

7. Одночасно, при відсутності помилок, буде створений файл, для якого можна вибрати ім'я та шлях для запису. Наприклад, записати його на «Робочий стіл» комп'ютера;

8. Вибрати File | Load Program і завантажити створений файл «....hex»;

9. Натиснути Tools | 8 х LED Board. Відкриється вікно з панеллю, що містить вісім світлодіодів (рис. 4, ліва панель);

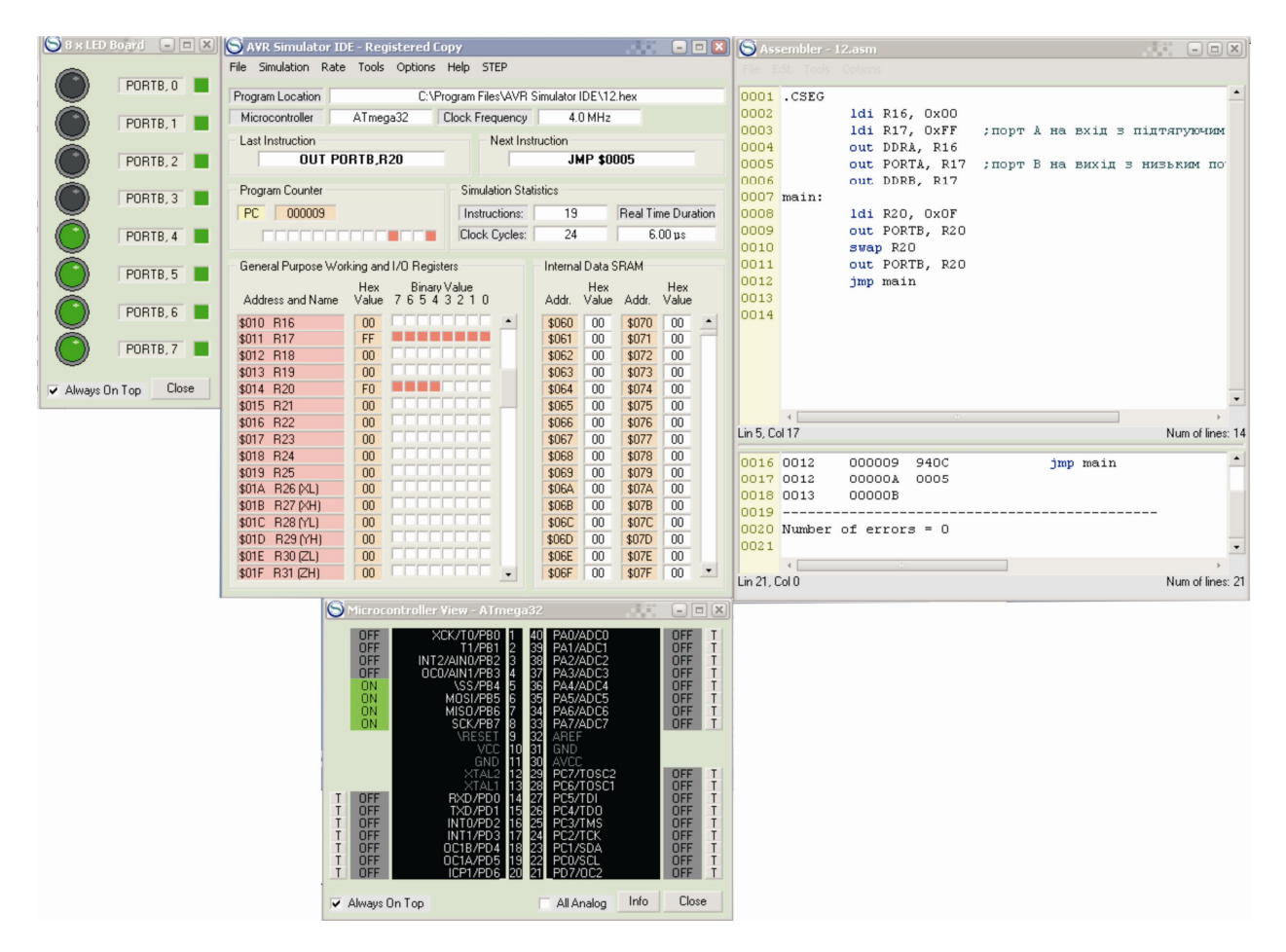

Рис. 4 Вигляд інтерфейсу симулятора з робочою програмою, панеллю «8 x LED Board» та панеллю «Microcontroller Viev»

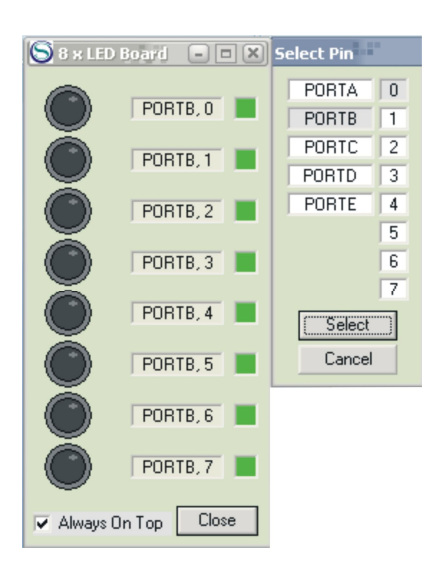

Рис. 5 Налаштування виводів порту В панелі «8 x LED Board»

10. Натиснути Tools | Microcontroller Viev. Відкриється вікно з виводами мікроконтролера (рис. 4, нижня панель);

11. У вікні «Select Pin» панелі «8 х LED Board» (рис. 5) почергово натиснути поле «PORTB» і далі «0», після чого натиснути на поле «Select», яке розташоване внизу вікна. Таким чином, вибрано порт В та його вивід 0. Це повторити для всіх ліній вибраного порту;

12. Вибрати Rate | Normal;

13. Натиснути Simulation | Start (почнеться виконання програми). Якщо при цьому курсором клацнути на одному з виводів мікросхеми (панель «Microcontroller Viev») за номером n (це відповідає появі на цьому виводі логічної «1» - світлодіод світиться), то засвітиться світлодіод на виводі мікросхеми з номером n+4;

14. Щоб зупинити виконання програми, потрібно натиснути Simulation | Stop.

Для того, щоб мати змогу контролювати вміст регістрів після виконання стимулятором кожної команди, перейти на виконання програми в кроковому режимі роботи.

Для цього:

1. В основному вікні симулятора натиснути Rate | Step By Step, а далі вибрати опцію Simulation і натиснути Start. Симулятор готовий до виконання програми в кроковому режимі;

2. Для виконання наступної команди програми потрібно натиснути на закладку STEP, яка з'явиться справа від закладки HELP вгорі основного вікна симулятора після вибору крокового режиму його роботи.

Вміст регістрів контролера, які використовуються при виконанні команд програми, знайти в області регістрів Adress and Name, яка розташована в лівій нижній частині основного вікна симулятора (виділені рожевим кольором). Всі регістри восьмирозрядні.

В процесі виконання програми по зміні кольору комірок видно, вміст яких регістрів змінюється. Забарвлення комірки відповідного розряду регістру помаранчевим кольором означає наявність "1", білим - "0".

### Приклад 2

Виконати програму, що забезпечує ввід даних з чотирьох молодших розрядів порту A, зсув їх на чотири розряди вліво і вивід через чотири старші розряди цього ж порту.

Текст програми має наступний вигляд:

|       | .CSEG          |                                              |
|-------|----------------|----------------------------------------------|
|       | ldi R16, 0x00  |                                              |
|       | ldi R17, 0xFF  | ,                                            |
|       | out DDRA, R16  |                                              |
|       | out PORTA, R17 | порт А на вхід з підтягуючим резистором      |
|       | out DDRB, R17  |                                              |
|       | out PORTB, R16 | ;порт В на вихід з низьким початковим рівнем |
| main: |                |                                              |
|       | in R20, PINA   | ;завантаження в регістр коду з ліній порту А |
|       | swap R20       | ;обмін тетрадами регістра                    |
|       | out PORTB, R20 | ;вивід вмісту регістра в порт В              |
|       | jmp main       | ;організація циклу виводу в порт В           |
|       | nop            |                                              |

#### Завдання 3

1. Виконати програму (Приклад 2) в режимі «Normal». Перед виконанням програми клацнути курсором на одному чи декількох виводах з чотирьох молодших розрядів порту А мікросхеми (панель «Microcontroller Viev») за номером n=0...3 (це відповідає появі на цих виводах логічної «1» - вивід забарвиться в зелений колір). При виконанні програми, на

старших чотирьох розрядах порту В з'явиться код, що відповідає вхідному на лініях порту А. Одночасно засвітяться світлодіоди на виводах порту В мікросхеми з номерами n+4 (рис. 4);

2. Виконати програму в кроковому режимі виконання програми. Вміст тих регістрів, значення яких змінюється в процесі виконання команд програми, записати в шістнадцятковому коді в табл.1.

Таблиця 1

| Регістр   | РС | R16 | R17 | R20 | R21 | DDRB | PORTB | SREG | DDRA | PORT A |
|-----------|----|-----|-----|-----|-----|------|-------|------|------|--------|
| Команда 1 |    |     |     |     |     |      |       |      |      |        |
| Команда 2 |    |     |     |     |     |      |       |      |      |        |
|           |    |     |     |     |     |      |       |      |      |        |
| Команда п |    |     |     |     |     |      |       |      |      |        |

3. З програми Прикладу 1 вибрати десять команд і за таблицею команд асемблера для AVR мікроконтролера (табл. 1) записати коментар щодо призначення цих команд (див. Приклад 2, де наведено такий запис для однієї команди).

Приклад 2

КомандаВиконувана операція (коментар)out PORTA, R17;порт В на вихід з низьким початковим рівнем

і т.д.

#### Завдання 4

1. Скласти програму, яка забезпечує ввід даних з **чотирьох старших розрядів порту В**, зсув їх на чотири розряди вправо і вивід через **чотири молодші розряди цього ж порту**.

2. Виконати програму в режимі «Normal».

3. В процесі виконання програми клацнути курсором на одному з виводів чотирьох старших розрядів порту В мікросхеми (панель «Microcontroller Viev») за номером n=4...7. При цьому повинен засвітитися світлодіод на виводі мікросхеми з номером n-4 (рис. 4);

4. Виконати програму в кроковому режимі виконання програми.

5. Вміст тих регістрів, значення яких змінюється в процесі виконання команд програми, записати в шістнадцятковому коді в табл. 1.

6. З виконуваної програми вибрати десять команд і за таблицею команд асемблера для AVR-мікроконтролера (Додаток 1) записати коментар щодо призначення цих команд (див. Приклад 2, де наведено такий запис для однієї команди).

### Завдання 5

1. Скласти програму, яка забезпечує ввід даних з чотирьох старших розрядів порту А, та вивід через чотири молодші розряди порту В.

2. Виконати програму в режимі «Normal».

4. В процесі виконання програми клацнути курсором на виводах чотирьох старших розрядів порту А мікросхеми (панель «Microcontroller Viev ») за номером n=4...7. (це відповідає появі на цих виводах логічної «1» - вивід забарвиться в зелений колір). При виконанні програми на молодших чотирьох розрядах порту В з'явиться код, що відповідає вхідному на лініях порту А. Одночасно засвітяться світлодіоди на виводах порту В мікросхеми з номерами n-4 (рис. 4);

3. Виконати програму в кроковому режимі виконання програми.

4. Вміст тих регістрів, значення яких змінюється в процесі виконання команд програми, записати в шістнадцятковому коді в табл. 1.

5. З виконуваної програми вибрати десять команд і за таблицею команд асемблера для AVR- мікроконтролера (Додаток 1) записати коментар щодо призначення цих команд (див. Приклад 2, де наведено такий запис для однієї команди).

## 4. Контрольні запитання

1. Використання AVR-мікроконтролерів.

- 2. Програмування портів мікроконтролера.
- 3. Організація циклів в роботі мікроконтролера.
- 4. Формат та використання регістрів загального призначення.

5. Призначення та позначення основних елементів програмної моделі мікроконтролера.

### 5. Література

1. Програмування мікроконтролерів систем автоматики: конспект лекцій для студентів базового напряму 050201 "Системна інженерія" / Укл.: А.Г. Павельчак, В.В. Самотий, Ю.В. Яцук – Львів: Львівська політехніка. – 2012. – 143 с.

2. Евстифеев А. В. Микроконтроллеры AVR семейств Tiny и Mega фирмы ATMEL, – [5е изд., стер.] / Евстифеев А. В. – М.: Издательский дом «Додэка-XXI», 2008. 560 с.

#### Додаток 1 Система команд мікроконтролерів AVR

Система команд AVR мікроконтролерів включає команди арифметичних і логічних операцій, команди передачі даних, команди, що керують послідовністю виконання програми і команди операцій з бітами.

Для зручності написання й аналізу програм всім операціям із системи команд крім двійкового коду зіставлені мнемокоди Ассемблера (символічні позначення операцій), що використовуються при створенні вихідного тексту програми.

Спеціальні програми-транслятори переводять потім символічні позначення в двійкові коди.

Спеціальна директива ассемблера .device забезпечує контроль відповідності команд, використовуваних у тексті програми, типу зазначеного процесора.

Під час виконання арифметичних, логічних чи операцій роботи з бітами ALU формує ознаки результату операції, тобто встановлює чи скидає біти в регістрі стану **SREG** (Status Register).

Регістр статусу - SREG - розміщений у просторі І/О за адресою \$3F (\$5F).

| Біти            | 7   | 6   | 5   | 4   | 3   | 2   | 1   | 0   |     |
|-----------------|-----|-----|-----|-----|-----|-----|-----|-----|-----|
| \$3F (\$5F)     | Ι   | Т   | Н   | s   | V   | N   | Z   | С   | REG |
| Читання/Запис   | R/W | R/W | R/W | R/W | R/W | R/W | R/W | R/W |     |
| Початковий стан | 0   | 0   | 0   | 0   | 0   | 0   | 0   | 0   |     |

Таблиця 1 - Регістр статусу - SREG

Bit 7 - I: Global Interrupt Enable - Дозвіл глобального переривання. Біт дозволу глобального переривання для дозволу переривання повинний бути встановлений у стан 1. Керування дозволом конкретного переривання виконується регістрами маски переривання GIMSK і TIMSK. Якщо біт глобального переривання очищений (у стані 0), то жодне з дозволів конкретних переривань, встановлених у регістрах GIMSK і TIMSK, не діє.

Біт I апаратно очищається після переривання і встановлюється для наступного дозволу глобального переривання командою RETI.

Bit 6 - T: Bit Copy Storage - Біт збереження копії. Команди копіювання біта BLD (Bit Load) і BST (Bit STore) використовують біт Т, як біт джерело і біт призначення при операціях з бітами. Командою BST біт регістра копіюється до біту Т, командою BLD біт Т копіюється до регістру.

Bit 5 - H: Half Carry Flag - Прапор напівпереносу. Прапор напівпереносу вказує на напівперенос у ряді арифметичних операцій.

Bit 4 - S: Sign Bit, S = N V - Біт знаку. Біт S завжди знаходиться в стані, обумовленому логічною функцію AБO (OR) між прапором негативного значення N і доповненням до двох прапора переповнення V.

Bit 3 - V: Two's Complement Overflow Flag. Доповнення до двох прапора переповнення. Доповнення до двох прапора V підтримує арифметику доповнення до двох.

*Bit 2 - N: Negative Flag – Прапор негативного значення.* Прапор негативного значення N вказує на негативний результат ряду арифметичних і логічних операцій.

Bit 1 - Z: Zero Flag – Прапор нульового значення. Прапор нульового значення Z вказує на нульовий результат ряду арифметичних і логічних операцій.

Bit 0 - C: Carry Flag – Прапор переносу. Ознаки результату операції можуть бути використані в програмі для виконання подальших арифметично-логічних операцій чи команд умовних переходів.

| Мнемоніка | Операнди | Опис                               | Операція                    | Прапори     | Цикли |
|-----------|----------|------------------------------------|-----------------------------|-------------|-------|
| ADD       | Rd,Rr    | Підсумовування без переносу        | Rd = Rd + Rr                | Z,C,N,V,H,S | 1     |
| ADC       | Rd,Rr    | Підсумовування з переносом         | Rd = Rd + Rr + C            | Z,C,N,V,H,S | 1     |
| SUB       | Rd,Rr    | Вирахування без переносу           | Rd = Rd - Rr                | Z,C,N,V,H,S | 1     |
| SUBI      | Rd,K8    | Вирахування константи              | Rd = Rd - K8                | Z,C,N,V,H,S | 1     |
| SBC       | Rd,Rr    | Вирахування з переносом            | Rd = Rd - Rr - C            | Z,C,N,V,H,S | 1     |
| SBCI      | Rd,K8    | Вирахування константи з переносом  | Rd = Rd - K8 - C            | Z,C,N,V,H,S | 1     |
| AND       | Rd,Rr    | Логічне И                          | $Rd = Rd \cdot Rr$          | Z,N,V,S     | 1     |
| ANDI      | Rd,K8    | Логічне И с константою             | $Rd = Rd \cdot K8$          | Z,N,V,S     | 1     |
| OR        | Rd,Rr    | Логічне АБО                        | Rd = Rd V Rr                | Z,N,V,S     | 1     |
| ORI       | Rd,K8    | Логічне АБО з константою           | Rd = Rd V K8                | Z,N,V,S     | 1     |
| EOR       | Rd,Rr    | Логічне що виключає АБО            | Rd = Rd EOR Rr              | Z,N,V,S     | 1     |
| COM       | Rd       | Побітна Інверсія                   | Rd = FF - Rd                | Z,C,N,V,S   | 1     |
| NEG       | Rd       | Зміна знака (Доп. код)             | Rd = \$00 - Rd              | Z,C,N,V,H,S | 1     |
| SBR       | Rd,K8    | Установити біт (біти) у регістрі   | Rd = Rd V K8                | Z,C,N,V,S   | 1     |
| CBR       | Rd,K8    | Скинути біт (біти) у регістрі      | $Rd = Rd \cdot (\$FF - K8)$ | Z,C,N,V,S   | 1     |
| INC       | Rd       | Інкрементувати значення регістра   | Rd = Rd + 1                 | Z,N,V,S     | 1     |
| DEC       | Rd       | Декрементувати значення регістра   | Rd = Rd - 1                 | Z,N,V,S     | 1     |
| TST       | Rd       | Перевірка на нуль або заперечність | $Rd = Rd \cdot Rd$          | Z,C,N,V,S   | 1     |
| CLR       | Rd       | Очистити регістр                   | Rd = 0                      | Z,C,N,V,S   | 1     |
| SER       | Rd       | Установити регістр                 | Rd = FF                     | None        | 1     |
| ADIW      | Rdl,K6   | Скласти константу і слово          | Rdh:Rdl=Rdh:Rdl+ K6         | Z,C,N,V,S   | 2     |
| SBIW      | Rdl,K6   | Вичитати константу зі слова        | Rdh:Rdl=Rdh:Rdl - K 6       | Z,C,N,V,S   | 2     |

# Арифметичні і логічні конструкції

# Інструкції розгалуження

| Мнемоніка | Операнди | Опис                                       | Операція                                        | Прапори     | Цикли |
|-----------|----------|--------------------------------------------|-------------------------------------------------|-------------|-------|
| RJMP      | k        | Відносний перехід                          | PC = PC + k + 1                                 | None        | 2     |
| IJMP      | Немає    | Непрямий перехід на (Z)                    | PC = Z                                          | None        | 2     |
| EIJMP     | Немає    | Розширений непрямий перехід на (Z)         | STACK = PC+1, PC(15:0) = Z,<br>PC(21:16) = EIND | None        | 2     |
| JMP       | k        | Перехід                                    | PC = k                                          | None        | 3     |
| RCALL     | k        | Відносний виклик підпрограми               | STACK=PC+1, PC=PC + k+ 1                        | None        | 3/4*  |
| ICALL     | Немає    | Непрямий виклик (Z)                        | STACK = PC+1, PC = Z                            | None        | 3/4*  |
| EICALL    | Немає    | Розширений непрямий виклик (Z)             | STACK = PC+1, PC(15:0) = Z,<br>PC(21:16) =EIND  | None        | 4*    |
| RET       | Немає    | Повернення з підпрограми                   | PC = STACK                                      | None        | 4/5*  |
| RETI      | Немає    | Повернення з переривання                   | PC = STACK                                      | I           | 4/5*  |
| CPSE      | Rd,Rr    | Порівняти, пропустити якщо рівні           | if (Rd ==Rr) PC = PC 2 or 3                     | None        | 1/2/3 |
| CP        | Rd,Rr    | Порівняти                                  | Rd -Rr                                          | Z,C,N,V,H,S | 1     |
| CPC       | Rd,Rr    | Порівняти з переносом                      | Rd - Rr - C                                     | Z,C,N,V,H,S | 1     |
| CPI       | Rd,K8    | Порівняти з константою                     | Rd - K                                          | Z,C,N,V,H,S | 1     |
| SBRC      | Rr,b     | Пропустити якщо біт у регістрі<br>очищений | if(Rr(b)==0) PC = PC + 2 or 3                   | None        | 1/2/3 |

| SBRS | Rr,b | Пропустити якщо біт у регістрі<br>встановлений               | if(Rr(b)==1) PC = PC + 2 or 3  | None | 1/2/3 |
|------|------|--------------------------------------------------------------|--------------------------------|------|-------|
| SBIC | P,b  | Пропустити якщо біт у порту<br>очищений                      | if(I/O(P,b)==0) PC=PC + 2 or 3 | None | 1/2/3 |
| SBIS | P,b  | Пропустити якщо біт у порту<br>встановлений                  | if(I/O(P,b)==1) PC=PC + 2 or 3 | None | 1/2/3 |
| BRBC | s,k  | Перейти якщо прапор у SREG<br>очищений                       | if(SREG(s)==0) PC=PC+ k + 1    | None | 1/2   |
| BRBS | s,k  | Перейти якщо прапор у SREG<br>установлений                   | if(SREG(s)==1) PC = PC+k+ 1    | None | 1/2   |
| BREQ | k    | Перейти якщо дорівнює                                        | if(Z==1) PC = PC + k + 1       | None | 1/2   |
| BRNE | k    | Перейти якщо не дорівнює                                     | if(Z==0) PC = PC + k + 1       | None | 1/2   |
| BRCS | k    | Перейти якщо перенос<br>установлений                         | if(C==1) PC = PC + k + 1       | None | 1/2   |
| BRCC | k    | Перейти якщо перенос очищений                                | if(C==0) PC = PC + k + 1       | None | 1/2   |
| BRSH | k    | Перейти якщо дорівнює чи більше                              | if(C==0) PC = PC + k + 1       | None | 1/2   |
| BRLO | k    | Перейти якщо менше                                           | if(C==1) PC = PC + k + 1       | None | 1/2   |
| BRMI | k    | Перейти якщо мінус                                           | if(N==1) PC = PC + k + 1       | None | 1/2   |
| BRPL | k    | Перейти якщо плюс                                            | if(N==0) PC = PC + k + 1       | None | 1/2   |
| BRGE | k    | Перейти якщо більше чи<br>дорівнює (зі знаком)               | if(S==0) PC = PC + k + 1       | None | 1/2   |
| BRLT | k    | Перейти якщо менше (зі знаком)                               | if(S==1) PC = PC + k + 1       | None | 1/2   |
| BRHS | k    | Перейти якщо прапор<br>внутрішнього переносу<br>встановлений | if(H==1) PC = PC + k + 1       | None | 1/2   |
| BRHC | k    | Перейти якщо прапор<br>внутрішнього переносу очищений        | if(H==0) PC = PC + k + 1       | None | 1/2   |
| BRTS | k    | Перейти якщо прапор Т<br>встановлений                        | if(T==1) PC = PC + k + 1       | None | 1/2   |
| BRTC | k    | Перейти якщо прапор Т очищений                               | if(T==0) PC = PC + k + 1       | None | 1/2   |
| BRVS | k    | Перейти якщо прапор<br>переповнення встановлений             | if(V==1) PC = PC + $k$ + 1     | None | 1/2   |
| BRVC | k    | Перейти якщо прапор<br>переповнення очищений                 | if(V==0) PC = PC + k + 1       | None | 1/2   |
| BRIE | k    | Перейти якщо переривання<br>дозволені                        | if(I==1) PC = PC + k + 1       | None | 1/2   |
| BRID | k    | Перейти якщо переривання<br>заборонені                       | if(I==0) PC = PC + k + 1       | None | 1/2   |

Виконувати арифметико-логічні операції й операції читання безпосередньо над змістом комірок пам'яті не можна. Не можна також записати константу чи очистити вміст комірки пам'яті.

Система команд AVR дозволяє лише виконувати операції обміну даними між осередками SRAM і регістрами загального призначення.

Перевагами системи команд можна вважати різноманітні режими адресації комірок пам'яті.

Усі регістри введення/виведення можуть зчитуватися і записуватися через регістри загального призначення за допомогою команд IN, OUT.

Безпосередня установка і скидання окремих розрядів цих регістрів виконується командами SBI і CBI. Команди умовних переходів у якості своїх операндів можуть мати як біти-ознаки результату операції, так і окремі розряди регістрів введення/виведення, що побітно адресуються.

# Інструкції передачі даних

| Мнемоніка | Операнди | Опис                                                     | Операція                              | Прапори | Цикли |
|-----------|----------|----------------------------------------------------------|---------------------------------------|---------|-------|
| MOV       | Rd,Rr    | Скопіювати регістр                                       | Rd = Rr                               | None    | 1     |
| LDI       | Rd,K8    | Завантажити константу                                    | Rd = K                                | None    | 1     |
| LDS       | Rd,k     | Пряме завантаження                                       | Rd = (k)                              | None    | 2*    |
| LD        | Rd,X     | Непряме завантаження                                     | Rd = (X)                              | None    | 2*    |
| LD        | Rd,X+    | Непряме завантаження з пост-інкрементом                  | Rd=(X),<br>X=X+1                      | None    | 2*    |
| LD        | Rd,-X    | Непряме завантаження з пре-декрементом                   | X=X-1, Rd=(X)                         | None    | 2*    |
| LD        | Rd,Y     | Непряме завантаження                                     | Rd = (Y)                              | None    | 2*    |
| LD        | Rd,Y+    | Непряме завантаження з пост-інкрементом                  | Rd=(Y),Y=Y+1                          | None    | 2*    |
| LD        | Rd,-Y    | Непряме завантаження з пре-декрементом                   | Y=Y-1,Rd=(Y)                          | None    | 2*    |
| LDD       | Rd,Y+q   | Непряме завантаження з заміщенням                        | Rd = (Y+q)                            | None    | 2*    |
| LD        | Rd,Z     | Непряме завантаження                                     | Rd = (Z)                              | None    | 2*    |
| LD        | Rd,Z+    | Непряме завантаження з пост-інкрементом                  | Rd=(Z), Z=Z+1                         | None    | 2*    |
| LD        | Rd,-Z    | Непряме завантаження з пре-декрементом                   | Z=Z-1, Rd = (Z)                       | None    | 2*    |
| LDD       | Rd,Z+q   | Непряме завантаження з заміщенням                        | Rd = (Z+q)                            | None    | 2*    |
| STS       | k,Rr     | Пряме збереження                                         | (k) = Rr                              | None    | 2*    |
| ST        | X,Rr     | Непряме збереження                                       | (X) = Rr                              | None    | 2*    |
| ST        | X+,Rr    | Непряме збереження з пост-інкрементом                    | (X)=Rr, X=X+1                         | None    | 2*    |
| ST        | -X,Rr    | Непряме збереження з пре-декрементом                     | X=X-1, (X)=Rr                         | None    | 2*    |
| ST        | Y,Rr     | Непряме збереження                                       | $(\mathbf{Y}) = \mathbf{R}\mathbf{r}$ | None    | 2*    |
| ST        | Y+,Rr    | Непряме збереження з пост-інкрементом                    | (Y)=Rr, Y=Y+1                         | None    | 2     |
| ST        | -Y,Rr    | Непряме збереження з пре-декрементом                     | Y=Y-1, (Y)=Rr                         | None    | 2     |
| ST        | Y+q,Rr   | Непряме збереження з заміщенням                          | (Y+q) = Rr                            | None    | 2     |
| ST        | Z,Rr     | Непряме збереження                                       | (Z) = Rr                              | None    | 2     |
| ST        | Z+,Rr    | Непряме збереження з пост-інкрементом                    | (Z)= Rr, Z=Z+1                        | None    | 2     |
| ST        | -Z,Rr    | Непряме збереження з пре-декрементом                     | Z=Z-1, (Z) = Rr                       | None    | 2     |
| ST        | Z+q,Rr   | Непряме збереження з заміщенням                          | (Z+q) = Rr                            | None    | 2     |
| LPM       | Нет      | Завантаження з програмної пам'яті                        | R0 = (Z)                              | None    | 3     |
| LPM       | Rd,Z     | Завантаження з програмної пам'яті                        | $Rd = (\underline{Z})$                | None    | 3     |
| LPM       | Rd,Z+    | Завантаження з програмної пам'яті з пост-<br>інкрементом | Rd=(Z), Z=Z+1                         | None    | 3     |
| SPM       | Нет      | Збереження в програмній пам'яті                          | $(\underline{Z}) = R1:R0$             | None    |       |
| IN        | Rd,P     | Читання порту                                            | Rd = P                                | None    | 1     |
| OUT       | P,Rr     | Запис у порт                                             | P = Rr                                | None    | 1     |
| PUSH      | Rr       | Занесення регістра в стек                                | STACK = Rr                            | None    | 2     |
| POP       | Rd       | Витяг регістра зі стека                                  | Rd = STACK                            | None    | 2     |

# Інструкції роботи з бітами

| Мнемоніка | Операнди | Опис                                       | Операція                        | Прапори     | Цикли |
|-----------|----------|--------------------------------------------|---------------------------------|-------------|-------|
| LSL       | Rd       | Логічний зсув вліво                        | Rd(n+1)=Rd(n),Rd(0)=0,C=Rd(7)   | Z,C,N,V,H,S | 1     |
| LSR       | Rd       | Логічне зрушення вправо                    | Rd(n)=Rd(n+1), Rd(7)=0, C=Rd(0) | Z,C,N,V,S   | 1     |
| ROL       | Rd       | Циклічне зрушення вліво<br>через С         | Rd(0)=C, Rd(n+1)=Rd(n), C=Rd(7) | Z,C,N,V,H,S | 1     |
| ROR       | Rd       | Циклічне зрушення вправо<br>через С        | Rd(7)=C, Rd(n)=Rd(n+1), C=Rd(0) | Z,C,N,V,S   | 1     |
| ASR       | Rd       | Арифметичне зрушення<br>вправо             | Rd(n)=Rd(n+1), n=0,,6           | Z,C,N,V,S   | 1     |
| SWAP      | Rd       | Перестановка тетрад                        | Rd(30)=Rd(74),Rd(74)=Rd(30)     | None        | 1     |
| BSET      | s        | Установка прапора                          | SREG(s) = 1                     | SREG(s)     | 1     |
| BCLR      | s        | Очищення прапора                           | SREG(s) = 0                     | SREG(s)     | 1     |
| SBI       | P,b      | Установити біт у порту                     | I/O(P,b) = 1                    | None        | 2     |
| CBI       | P,b      | Очистити біт у порту                       | I/O(P,b) = 0                    | None        | 2     |
| BST       | Rr,b     | Зберегти біт з регістра в Т                | T = Rr(b)                       | Т           | 1     |
| BLD       | Rd,b     | Завантажити біт з Т у регістр              | Rd(b) = T                       | None        | 1     |
| SEC       | Hi       | Установити прапор переносу                 | C =1                            | С           | 1     |
| CLC       | Hi       | Очистити прапор переносу                   | C = 0                           | с           | 1     |
| SEN       | Hi       | Установити прапор<br>негативного числа     | N = 1                           | N           | 1     |
| CLN       | Hi       | Очистити прапор негативного<br>числа       | N = 0                           | N           | 1     |
| SEZ       | Hi       | Встановити прапор нуля                     | Z = 1                           | Z           | 1     |
| CLZ       | Hi       | Очистити прапор нуля                       | Z = 0                           | Z           | 1     |
| SEI       | Hi       | Встановити прапор переривань               | I = 1                           | I           | 1     |
| CLI       | Hi       | Очистити прапор переривань                 | I = 0                           | I           | 1     |
| SES       | Hi       | Установити прапор числа зі<br>знаком       | S = 1                           | s           | 1     |
| CLN       | Hi       | Очистити прапор числа зі<br>знаком         | S = 0                           | s           | 1     |
| SEV       | Hi       | Установити прапор<br>переповнення          | V = 1                           | v           | 1     |
| CLV       | Hi       | Очистити прапор<br>переповнення            | V = 0                           | v           | 1     |
| SET       | Hi       | Установити прапор Т                        | T = 1                           | Т           | 1     |
| CLT       | Hi       | Очистити прапор Т                          | T = 0                           | Т           | 1     |
| SEH       | Hi       | Установити прапор<br>внутрішнього переносу | H = 1                           | н           | 1     |
| CLH       | Hi       | Очистити прапор<br>внутрішнього переносу   | H = 0                           | Н           | 1     |
| NOP       | Hi       | Немає операції                             | Hi                              | None        | 1     |
| SLEEP     | Hi       | Спати (зменшити<br>енергоспоживання)       | Дивитися опис інструкції        | None        | 1     |
| WDR       | Hi       | Скидання сторожового<br>таймера            | Дивитися опис інструкції        | None        | 1     |

Асемблер не розрізняє регістр символів. Операнди можуть бути таких видів:

- Rd: результуючий і вихідний регістр;
- Rr: вихідний регістр;

- b: константа (3 біти), може бути константний вираз;

- s: константа (3 біти), може бути константний вираз;
- Р: константа (5-6 біт), може бути константний вираз;
- К6: константа (6 біт), може бути константний вираз;
- K8: константа (8 біт), може бути константний вираз;
- к: константа, може бути константний вираз;
- q: константа (6 біт), може бути константний вираз;
- Rdl: R24, R26, R28, R30 для інструкцій ADIW і SBIW;
- Х, Ү, Z: регістри непрямої адресації (X=R27:R26, Y=R29:R28, Z=R31:R30).